## Vyúčtování poskytnutých záloh s přeplatkem určeným k vrácení od obchodního partnera

Z BBM Dokumentace iFIS 12.20

-

Poznámka Dokumentace ke stažení v PDF k dispozici zde.

Nový vzhled a funkcionalita formuláře 03376 – Výběr zálohy pro vyúčtování závazku:

V případě částečného vyúčtování poskytnuté zálohy lze ve formuláři 03376 – Výběr zálohy pro vyúčtování závazku označit zatržítkem Částku k vrácení jako přeplatek. K vrácení lze samozřejmě označit i celou částku zálohy.

| Pozor                                                                                                    |
|----------------------------------------------------------------------------------------------------|
| Není-li Částka k vrácení označena, pracuje systém jako dosud a zůstatek zálohy lze použít pro další párování nebo pozdější vrácení. |

| Sta    | av Do  | pinën l                  | Vepřevedeno   | Nevyrovnáno      |                |                      |                      |                                         |     | P                                       | ID    |          |          | Ĉ    | . faktury 1120502226     |
|--------|--------|--------------------------|---------------|------------------|----------------|----------------------|----------------------|-----------------------------------------|-----|-----------------------------------------|-------|----------|----------|------|--------------------------|
| K      | ontac  | e Úč.doklad              | Uhrady        | Dobropisy Z      | Zálohy Zádržr  | ié UDD               | Objednávky           | Smlouvy Upomínky                        | IM  | OM VZ čísi                              | 0     |          |          |      |                          |
| 6 - Vý | /běr : | zálohy pro vyú           | ičtování záva | zku (EKODZV)     | [28 01 2021; 1 | 4:47] [] [] 200      | 0000000000000        | 000000000000000000000000000000000000000 |     | 000000000000000000000000000000000000000 |       |          |          | -000 | 9000000000000000000000   |
|        |        | Generovaná<br>pohledávka | UDD           | Zálohový<br>list | Firma          | Jméno<br>zaměstnance | Variabilni<br>symbol | Dosuc<br>nespárováno                    | 1   | Částka ke spárování                     | J     | Částka k | vrácení  |      | Popis                    |
|        | ₽      | 9120990004               | 9120100004    | 9113300302       |                |                      | 1000088359           | 5 340.00                                | CZK | 5 340.00                                | ZK [  |          |          | CZK  | dodávky pitné vody Strał |
|        |        | 9120990005               | 9120100005    | 9113300303       |                |                      | 1000088359           | 5 340.00                                | CZK | 4 490.00 C                              | CZK F | 2        | 850.00   | CZK  | dodávky pitné vody Strah |
|        |        | 9120990007               |               | 9113300305       |                |                      | 1000088359           | 5 340.00                                | CZK | 0                                       | CZK R | 7.       | 5 340.00 | CZK  | dodávky pitné vody Strah |
|        | Г      | 9120990008               |               | 9113300306       |                |                      | 1234                 | 5 340.00                                | CZK |                                         | CZK [ |          |          | CZK  | dodávky pitné vody Strah |
|        | E      |                          |               |                  |                |                      |                      |                                         |     |                                         |       | Ξ.       |          |      |                          |
|        | E      |                          |               |                  |                |                      |                      |                                         |     |                                         |       | -        |          |      |                          |
|        | Г      |                          |               |                  |                |                      |                      |                                         |     |                                         |       | I.       |          |      |                          |
|        | Ε      |                          |               |                  |                |                      |                      |                                         |     |                                         |       | 1.       |          |      |                          |
|        |        |                          |               |                  |                |                      |                      |                                         |     |                                         | _[    |          |          |      |                          |
|        | -      |                          |               |                  |                |                      | <u> </u>             |                                         |     |                                         | _     |          |          |      |                          |
|        | -      |                          | [             | _                | _              | _                    |                      |                                         | -   |                                         | -     | -        | _        |      |                          |
|        | -      |                          |               |                  |                | _                    |                      |                                         | _   |                                         | _     | -        |          |      |                          |
|        |        |                          |               | _                | _              | _                    |                      |                                         |     |                                         | _     |          | -        |      |                          |
|        |        |                          |               |                  |                | _                    |                      |                                         | -   | <u> </u>                                | -1    | -        |          | _    |                          |
| 100    | -      |                          |               | 1                | <u></u>        | 1                    | 1                    |                                         |     |                                         | -     | - 1      | -        |      | 1                        |
|        |        | K závazku zl             | oývá spárovat | t [              | 0.00 CZK       |                      | Celkem               |                                         |     | 9 830.00                                |       |          |          |      |                          |

Zálohy jsou v přehledu setříděny vzestupně. K označení všech zobrazených záloh pro jejich zahrnutí do vyúčtování lze použít také ikonu *Označ vše*. V tom případě systém postupuje shora dolů, tj. od nejstarší zálohy k nejnovější, a u označených záloh automaticky dopočítává v položce Částka ke spárování hodnotu, která může být do vyúčtování ještě zahrnuta. Zbývající částku uvede v další položce jako *Částka k vrácení*. Tu může uživatel také označit zatržítkem. Pokud už vůbec nelze zálohu do vyúčtování zahrnout, ponechá systém položku *Částka ke spárování* prázdnou a doplní zatržítko u položky *Částka k vrácení*. Tu může uživatel také označit zatržítkem. Pokud už vůbec nelze zálohu do vyúčtování zahrnout, ponechá systém položku *Částka ke spárování* prázdnou a doplní zatržítko u položky *Částka k vrácení* současně s vyčíslením hodnoty dosud nespárované zálohy. Pokud je možné vyúčtovat pouze část zálohy a v souvisejícím daňovém dokladu (UDD) je použito více sazeb DPH, systém takovou hodnotu v položce *Částka ke spárování* podbarví červeně. To uživateli signalizuje nutnost upřesnění částek u jednotlivých sazeb daně. Je-li kurzor umístěn na této částce, je zárověn aktivováno tlačítko *Rozpis DPH*. Kliknutím na tlačítko je uživateli zobrazen formulář, v němž jsou uvedeny údaje z daňového dokladu souvisejícího s vyúčtovávanou zálohu.

| DANOVY DOKLAD (UDI        | o): 9120100005           |          |       |            | GENERO       | ANY ZÁVAZEK: 9120990 | 005 ZALOHOVÝ LIS               |
|---------------------------|--------------------------|----------|-------|------------|--------------|----------------------|--------------------------------|
| Sazba DPH                 | P% Základ da             | ně Di    | РН    | Celkem     | Lze spárovat | ČÁSTKA KE SPÁROVÁN   | Í Částka k vrácení Již spárova |
| 10 % B Tuzemsko vstup "K" | 1( 100                   | 4 127.27 | 412.7 | 3 4 540.00 | 4 540.0      | 4 540.00             |                                |
| 21 % B Tuzemsko vstup "K" | 100                      | 661.16   | 138.8 | 800.00     | 800.0        | 800.00               |                                |
|                           |                          |          |       | 1          |              |                      |                                |
|                           |                          |          |       |            |              |                      |                                |
|                           |                          |          |       | 1          | ·            |                      |                                |
|                           |                          |          |       |            |              | j – T                |                                |
|                           |                          |          |       |            |              |                      |                                |
|                           |                          |          |       |            |              |                      |                                |
| +                         |                          | ]        |       |            | J            |                      | <u> </u>                       |
| Celkem lze spárovat       |                          |          |       |            | 4 490.0      | ō                    |                                |
| CELKEM BUDE SPÁROVÁN      | 0 / <mark>VRÁCENO</mark> |          |       |            |              | 5 340.00             |                                |
| Zbývá ke spárování        |                          |          |       |            | -850.0       | 0                    |                                |

Zde je nutno podle potřeby Částky ke spárování dle jednotlivých sazeb DPH upravit. Byla-li označena zatržítkem také Částka k vrácení, systém tuto částku současně s úpravou dopočítá. V okamžiku, kdy částka v položce Zbývá ke spárování vykazuje nulovou hodnotu, je aktivováno tlačítko Uložit a pomocí něj je možno úpravy párovaných částek zapsat do databáze.

| Sazba DPH                   | P% Základ d | laně DPH | Celker | n Lzes   | párovat CASTK | A KE SPAROVANI Cástka | k vrácení Již spá |
|-----------------------------|-------------|----------|--------|----------|---------------|-----------------------|-------------------|
| 10 % B Tuzemsko vstup K 10  | 100         | 4 127.27 | 412.73 | 4 540.00 | 4 540.00      | 3 690.00              | 050.00            |
| 21 % B Tuzemsko vstup "K" A | 100         | 661.16   | 138.84 | 800.00   | 800.00        | 800.00                | 0.00              |
|                             |             |          |        |          |               |                       |                   |
|                             |             |          |        |          |               |                       |                   |
|                             |             |          |        |          |               |                       |                   |
|                             |             |          |        |          |               |                       |                   |
|                             |             |          |        |          |               |                       |                   |
|                             | _           |          |        |          |               |                       |                   |
|                             |             |          |        |          |               |                       |                   |
|                             |             |          |        |          |               |                       |                   |
| Celkem Ize snárovat         |             |          |        |          | 4 490 00      |                       |                   |
| CELKEM BUDE SPÁROVÁNO       |             |          |        |          | 4430.00       | 4 490 00              | 850.00            |
|                             | , MACENO    |          |        |          |               | 4 430.00              | 030.00            |

Po uložení změn v rozpisu DPH se změní podbarvení párované částky zálohy na růžové, tj. už je rozepsáno.

🕼 03376 - Wihěr záloby pro wyličtování závazku (EKODZV) - [28.01.2021; 14:47] [1.[1]

| Generovaná<br>pohledávka UD | D           | Zálohový<br>list | Firma    | Jméno<br>zaměstnance | Variabilní<br>symbol | Dosud<br>nespárováno |      | Částka ke spárování |      |       | Částka k vrácení | Po    |
|-----------------------------|-------------|------------------|----------|----------------------|----------------------|----------------------|------|---------------------|------|-------|------------------|-------|
| 9120990004 91               | 20100004    | 9113300302       |          |                      | 1000088359           | 5 340.00             | CZK  | 5 340.00            | CZK  | ][    | CZ               | K doo |
| 9120990005 91               | 20100005    | 9113300303       | (        |                      | 1000088359           | 5 340.00             | CZK  | 4 490.00            | CZK  |       | 650.00 CZ        | Kdoc  |
| 9120990007                  |             | 9113300305       | l        |                      | 1000088359           | 5 340.00             | CZK  | /                   | CZK  |       | 5 340 00 CZ      | K doo |
| 9120990008                  |             | 9113300306       | ]        | Į                    | 1234                 | 5 340.00             | CZK  |                     | CZK  | ]0.[  | CZ               | K doc |
|                             |             |                  |          |                      |                      |                      |      | 💅 Jak dál ??? 🔅     | 0000 | 00000 | 40100000000000 × | _     |
|                             |             |                  | 1        |                      |                      |                      |      |                     | <<   | Zpě   | et .             |       |
|                             |             |                  | ļ        |                      |                      |                      |      |                     | >>   |       | árování + konoc  | 1     |
|                             | ,           |                  |          |                      |                      |                      | _    |                     |      |       | andvani + Konec  |       |
|                             |             |                  | -        |                      | ∲ <b></b> }          |                      |      |                     | X    | Kor   | nec              | +     |
|                             |             | Ĺ                | ĺ        | i                    |                      |                      |      |                     |      | jo.   | Ì                |       |
|                             |             | Į                | Į        |                      | ļ                    |                      |      |                     |      |       |                  |       |
|                             |             | ļ                |          |                      | <u>↓</u>             |                      |      |                     |      |       |                  |       |
|                             |             |                  |          | 1                    | <u> </u>             |                      | a di |                     |      |       | 1                |       |
| K závazku zbýv              | à spàrovat  | Į                | 0.00     | czĸ                  | Celkem               | ]                    |      | 9 830.00            |      |       |                  |       |
| Párovaná čás                | tka zálohv: |                  | 4 490 00 | ~7K                  |                      |                      |      |                     |      |       |                  |       |

Je-li označena Částka k vrácení, doplní systém po spárování do závazku:

- řádky vyúčtovávaných záloh s identifikací zálohového listu, generované pohledávky a UDD
  do kontrolního infookna informaci: "Zálohy k vrácení celkem ve výši Kč..."

| 28 - | Opravy dodavatelských faktur | (EKDOFAD) - [28.0     | 1.2021; 14:47] | 00              |                           |       |                   |                |                  |                                                      |
|------|------------------------------|-----------------------|----------------|-----------------|---------------------------|-------|-------------------|----------------|------------------|------------------------------------------------------|
|      | Stav Doplněn Nepřeved        | eno Nevyrovnáno       |                |                 |                           |       |                   |                | PID              | Č. fa                                                |
|      | Kontace Úč doklad Úhrad      | y Dobropisy Z         | álohy Zádržr   | é UDD           | Objednávk                 | y Sr  | nlouvy Upominky I | M DM           | VZ číslo         |                                                      |
|      | Interní údaje                | _                     |                |                 |                           |       |                   |                |                  |                                                      |
|      | Deník 500 Dod                | lavatelé - NEI        |                | Účetní pravidl  | o Běžná kon               | tace  | Obdob             | í 11/20 Došla  | dne 25.11.2020   |                                                      |
|      | Číslo smlouvy                |                       |                | Saldo smlouvy   |                           |       | Vlastní úče       | ŧ              |                  | Aktualizovat                                         |
| 1    | Č. objednávky                |                       | S              | aldo obiednávky |                           |       | Proplat           | t A Důvod      |                  |                                                      |
|      | NS/TA/A/KP 110000            |                       |                | nao cojeanarnij |                           |       | Schvaluj          |                |                  | Kontroly                                             |
|      | Popis                        | 1 1                   |                |                 | 1                         |       |                   |                |                  | Nesouhlasí celková částk<br>Roklad s tímto IČO a čás |
|      |                              |                       |                |                 |                           |       |                   |                |                  | Není vyplněná kolonka Ol                             |
|      | Opis prvotního               | o dokladu             |                |                 | 0                         |       |                   |                |                  | Pozor!                                               |
| 1    | Partner                      |                       |                | Doda            | ci list 5                 |       | Náhr.plnění       | Č. fak.dod 20  | <u> </u>         | Zálohy k vrácení - celkem                            |
| Ŷ    | ICO 25656635                 | DIC CZ2               | 5656635        |                 | K úhradě                  |       |                   |                |                  | Zadáváte splatnost zpětno                            |
| 0    |                              |                       |                | Zp.             | úhrady <mark>Příka</mark> | zem   | Rozpis            | Variabiln      | is. 20           | Období není otevřené                                 |
|      |                              |                       |                | Ci              | zí účet                   |       |                   | Konstantn      | s.               | <b></b>                                              |
|      |                              |                       |                | Sp              | latnost 30.11             | .2020 | Penále 0.050      | Specificky     | s.               |                                                      |
|      |                              |                       |                |                 |                           |       |                   |                |                  |                                                      |
|      |                              |                       |                | Pře             | platek                    |       | Datum plnění 11.1 | 1.2020 DP      | н сак            | 0.00 Celkem CZK                                      |
|      |                              |                       |                |                 |                           |       |                   |                |                  |                                                      |
|      | Ř. Text položky              |                       | Sazt           | a DPH           |                           | P%    | Množství MJ       | Cena/jedn. CZK | Cena bez DPH_CZK | DPH CZK                                              |
|      | 1 zdanitelné plnění_10%      |                       | 10 8           | 3 Tuzemsko vs   | tup "K" 10%               | 100   |                   |                | 7 481.82         | 748.18                                               |
|      | 2 zdanitelné plnění_21%      |                       | 21 8           | 3 Tuzemsko vs   | tup "K" 21%               | 100   |                   |                | 1 322.31         | 277.69                                               |
|      | 3 ZL 9113300302 s VS 10      | 100088359, gen.poh. 9 | 120990004, 10  | 3 Tuzemskovs    | tup "K" 10%               | 100   |                   |                | -4 127.26        | -412.74                                              |
|      | 4 ZL 9113300302 s VS 10      | 100088359, gen.poh. 9 | 120990004, 21  | 3 Tuzemsko vs   | tup "K" 21%               | 100   |                   |                | -661.16          | -138.84                                              |
|      | 5 ZL 9113300303 s VS 10      | 100088359, gen.poh. 9 | 120990005. 10  | 3 Tuzemsko vs   | tup "K" 10%               | 100   |                   |                | -3 354.55        | -335.45                                              |
|      | 6 ZL 9113300303 s VS 10      | 100088359, gen.poh. 9 | 120990005, 21  | 3 Tuzemsko vs   | tup "K" 21%               | 100   |                   |                | -661.16          | -138.84                                              |
|      |                              | 0.000 24              | 1              |                 | 1                         |       |                   |                |                  |                                                      |
|      | Referent<br>Zeměstnensi RPM  | <u>Z</u> áloha        | UDD zálohy     | Dobropis        |                           |       |                   |                | 0.00             | 0.00                                                 |
|      | zamesularici DDIVI           | Uzavřít               | Kontovat       | UDD             | <u>D</u> alší …           |       | 791               |                |                  |                                                      |

Zároveň je v závazku aktivováno nové tlačítko Přeplatek, které zajistí přesun do generované pohledávky. Je-li celková částka přeplatku složena z několika záloh, zobrazí se nejprve jejich přehled.

| 🌾 0337 | 0 - 0 | prava genero     | ovaných pohledáve | k (EKODGOZA) - [29.01. | 2021      | 1; 08     | :06 | 00                   |                        |     |             |         |                      |
|--------|-------|------------------|-------------------|------------------------|-----------|-----------|-----|----------------------|------------------------|-----|-------------|---------|----------------------|
| Nav    |       | Číslo<br>dokladu | Firma             | Jméno                  | De<br>ník | Ob<br>dol | bí  | Variabilní<br>symbol | Nákladové<br>středisko | UDE | ) Celkem Kč | Stav    | Popis                |
|        |       | 9120990005       |                   |                        | 9         | 9 08      | 20  | 1000088359           | 91441                  | A   | 5 340.00    | Uzavřen | dodávky pitné vody S |
|        |       | 9120990007       |                   |                        | 9         | 9 08      | 20  | 1000088359           | 91441                  | N   | 5 340.00    | Uzavřen | dodávky pitné vody S |

V detailu generované pohledávky byla doplněna nová položka Záloha k vrácení. Kromě toho zde má uživatel možnost přímo upravit nebo doplnit údaje související s úhradou.

|   |                                                                            | Pohledávka 9120990005 Zálohový lis                                                                                                    | st 9113300303                                             |
|---|----------------------------------------------------------------------------|----------------------------------------------------------------------------------------------------|-----------------------------------------------------------|
| J | Č. deníku                                                                  | 99 Poskytnuté zálohy KČ - gen.doklady Období 08/20 Datum poř                                                                                                    | izeni 13.11.2020                                          |
|   | NS/TA/A/KP                                                                 | 91441 Referent                                                                                                    |                                                           |
|   | Popis                                                                      | dodávky pitné vody Strahov distribuce                                                                                                    |                                                           |
| Г | — K úbradě                                                                 | Odběratel                                                                                                    |                                                           |
| L | Znúsob úbrady                                                              | Příkazem Čícla účiuľkád hanky                                                                                                    | 25656635                                                  |
| L | Variabilai a                                                               |                                                                                                    |                                                           |
| L | Konstantní s                                                               | 308                                                                                                    |                                                           |
| L | Specifický s.                                                              | Datum splatnosti                                                                                                    |                                                           |
| Ļ |                                                                            |                                                                                                    |                                                           |
|   |                                                                            |                                                                                                    |                                                           |
|   | Záloha Kč                                                                  | 5 340.00                                                                                                    |                                                           |
|   | Záloha Kč                                                                  | 5 340.00                                                                                                    |                                                           |
|   | Záloha Kč<br>Zpráva                                                        | 5 340.00<br>Záloha k vráceni CZK                                                                                                    | 850.00 ×                                                  |
|   | Záloha Kč<br>Zpráva                                                        | 5 340.00<br>Záloha k vráceni CZK                                                                                                    | 850.00 ×                                                  |
|   | Záloha Kč<br>Zpráva                                                        | 5 340.00<br>Záloha k vráceni CZK                                                                                                    | 850.00 ×                                                  |
|   | Záloha Kč<br>Zpráva<br>Ř. Text řác                                         | 5 340.00<br>Záloha k vrácení CZK                                                                                                    | 850.00 ×<br>Celkem Kč                                     |
|   | Záloha Kč<br>Zpráva<br>Ř. Text řác<br>Ř. 1 VI. účet                        | 5 340.00<br>Záloha k vrácení CZK<br>ku<br>výpis 0, řádek č. 2                                                                                                    | 850.00 ×<br>Celkem Kč<br>5 340.00                         |
|   | Záloha Kč<br>Zpráva<br>Ř. Text řác<br>1 VI. účet<br>2 Vyúčtov              | 5 340.00         Záloha k vrácení CZK         ku         výpis 0, řádek č. 2         ání poskytnuté zálohy závazkem č. 1120502226, sazba DPH B. Tuzemsko vstup "K" 10%, P%100                                                                                                | 850.00 ×<br>Celkem Kč<br>5 340.00<br>-3 690.00            |
|   | Žáloha Kč<br>Zpráva<br>Ř. Text řác<br>1 VI. účet<br>2 Vyúčtov<br>3 Vyúčtov | 5 340.00         Záloha k vrácení CZK         ku         výpis 0, řádek č. 2         ání poskytnuté zálohy závazkem č. 1120502226, sazba DPH B Tuzemsko vstup "K" 10%, P%100         ání poskytnuté zálohy závazkem č. 1120502226, sazba DPH B Tuzemsko vstup "K" 21%, P%100 | 850.00 ×<br>Celkem Kč<br>5 340.00<br>-3 690.00<br>-800.00 |
|   | Žáloha Kč<br>Zpráva<br>Ř. Text řác<br>1 VL účet<br>2 Vyúčtov<br>3 Vyúčtov  | 5 340.00       Záloha k vrácení CZK         ku       výpis 0, řádek č. 2         ání poskytnuté zálohy závazkem č. 1120502226, sazba DPH B Tuzemsko vstup "K" 10%, P%100         ání poskytnuté zálohy závazkem č. 1120502226, sazba DPH B Tuzemsko vstup "K" 21%, P%100     | 850.00 ×<br>Celkem Kč<br>5 340.00<br>-3 690.00<br>-800.00 |
|   | Žáloha Kč<br>Zpráva<br>Ř. Text řác<br>1 VL účet<br>2 Vyúčtov<br>3 Vyúčtov  | 5 340.00       Záloha k vrácení CZK         ku       výpis 0, řádek č. 2         ání poskytnuté zálohy závazkem č. 1120502226, sazba DPH B Tuzemsko vstup "K" 10%, P%100         ání poskytnuté zálohy závazkem č. 1120502226, sazba DPH B Tuzemsko vstup "K" 21%, P%100     | 850.00 ×<br>Celkem Kč<br>5 340.00<br>-3 690.00<br>-800.00 |

V generované pohledávce bylo ještě doplněno nové tlačítko UDD, které umožní prohlížení všech daňových dokladů (UDD) souvisejících s poskytnutou zálohou, tj. UDD jímž byl uplatněn nárok na odpočet, tak také UDD související s přeplatkem zálohy k vrácení, jímž je nárok na odpočet daně snížen.

## 💯 03616 - Univerzální daňové doklady (EKDPDAP) - [28.01.2021; 16:24] [ ] [ ]

| Nav |                  |                         |     |       |                     |             |                    |                    |                |          |                    |     |              |       |
|-----|------------------|-------------------------|-----|-------|---------------------|-------------|--------------------|--------------------|----------------|----------|--------------------|-----|--------------|-------|
|     | Číslo<br>dokladu | Č. původního<br>dokladu | Тур | Firma | Konečný<br>příjemce | Ob-<br>dobi | Datum<br>vystavení | Datum<br>zd.plnění | Dod.<br>příkaz | Č.objed. | Ev.č.<br>daň.dokl. |     | Účto-<br>vat | Stav  |
|     | 036 9120100005   | 033 9120990005          | -   | 1     |                     | 08 20       | 21.08.2020         | 13.08.2020         |                |          | 5                  | CZK | Účto         | Uzavi |
|     | 036 2120100003   | 033 9120990005          |     | 1     |                     | 11 20       | 25.11.2020         | 11.11.2020         |                |          | 20                 | CZK | Účto         | Uzavi |

Pokud uživatel iFIS\* zjistí, že nedopatřením určil nevyúčtovanou část zálohy k vrácení a závazek, v němž je záloha vyúčtována, je ve stavu Chybový nebo Doplněn, může v generované pohledávce pomocí tlačítka X takovou Zálohu k vrácení zrušit. V okamžiku uzavření závazku systém vygeneruje daňový doklad (UDD) snižující původní nárok na odpočet DPH vyplývající z daňového dokladu k poskytnuté záloze. Do kontrolního infookna závazku je současně doplněna informace: "Ve výši přeplatku zálohy byl generován UDD ke snížení nároku na odpočet DPH."

Generovaný daňový doklad (UDD) je zařazen do stejného daňového období jako závazek a také DUZP a EČDD jsou shodné. Do položek Interní text a Text pro tisk je doplněna informace: "Přeplatek zálohy vyúčtované fakturou".

|   | Typ d | okladu 1   |           | Daňovy     | i dol   | klad    | k p    | osk   | ytnuté záloz    | e   | Úč.    | období 11/20 P                                                       | ID                                                                     |                                       | Č. dokladu    | 036   | 120  |
|---|-------|------------|-----------|------------|---------|---------|--------|-------|-----------------|-----|--------|----------------------------------------------------------------------|------------------------------------------------------------------------|---------------------------------------|---------------|-------|------|
|   | NS    | /TA/A/KP   | 91441     |            |         |         |        |       |                 |     | Úč     | etni pravidlo                                                        |                                                                        |                                       | K dokladu     | 033   | 120  |
|   | In    | terní text | Přeplatek | zálohy vyú | ičtovan | é faktu | rou 11 | 2050  | 2226.           |     |        |                                                                      | N                                                                      | lepřevedeno                           | Uzavřen       | [     | Ĵčto |
|   |       | Měna       | CZK       | _          |         |         |        |       |                 |     | ſ      | Partner                                                              |                                                                        | Firma C O                             | soba C Exterr | ní    |      |
|   | Doda  | cí příkaz  |           |            |         |         | Oł     | bjedn | ávka            |     |        | IČO                                                                  |                                                                        |                                       | DIČ           |       |      |
|   | Tex   | t pro tisk | Přeplatek | zálohy vyú | čtovan  | é faktu | rou 11 | 2050  | 2226.           |     | 1      |                                                                      |                                                                        |                                       |               |       |      |
|   | K     | onečný př  | jemce —   |            | - @ Fir | ma      | ⊂ Osc  | oba   | C Externí       |     |        | Evidenční č. daňov<br>Druh daňov<br>Datum vystave<br>Datum uskutečně | vého doklad<br>vého doklad<br>ení/Došlo dn<br>ení zd. plněn<br>Poforov | u 20<br>u 25.11.2020<br>ni 11.11.2020 | Místo         |       |      |
|   |       |            |           |            |         |         |        |       |                 |     |        | Prv.doklad-Celke                                                     | m / DPH v K                                                            | ič                                    | 850.          | 00    |      |
|   | CZ    |            | d měna    |            | 0       | bdobí   |        | 5%    | Sazha DPH       | MJ  | Počet  | Základ/M.I                                                           | 7áklar                                                                 | . r                                   | )PH Cel       | kem   | p    |
|   |       | ZL 911     | 3300303 s | VS 10000   | 88359   | 11/20   | P      | 1     | B Tuzemsko vstu |     | 1 0001 | Zakidanijo                                                           | -772.72                                                                | -77                                   | .28 -8        | 50.00 | 100  |
| ľ | 7     |            |           |            |         |         |        |       |                 |     |        |                                                                      |                                                                        |                                       |               |       |      |
|   |       |            |           |            |         |         |        |       |                 |     |        |                                                                      |                                                                        |                                       |               |       |      |
|   |       |            |           |            | _       |         |        | -     |                 |     |        |                                                                      |                                                                        |                                       | _             | _     |      |
|   |       | _          |           |            | _       |         |        | -     |                 | ┝─┤ |        | · · · · · · · · · · · · · · · · · · ·                                |                                                                        |                                       |               | _     |      |
|   |       | D pro DPI  | zext sv   | stému 🗆    |         |         |        |       | 1               |     |        |                                                                      | -772.72                                                                | -77                                   | .28 -8        | 50.00 |      |
|   | UD    | o pro bri  |           |            |         |         |        |       |                 |     |        |                                                                      |                                                                        |                                       |               |       |      |

| 🌾 03360 | 0 - Odběratelské deníky (EKODDEN) - [ | 29.01.2021; 08:23] [] []            |                   |              |                                       | - <b>-</b>   |
|---------|---------------------------------------|-------------------------------------|-------------------|--------------|---------------------------------------|--------------|
| Nav     |                                       |                                     |                   |              |                                       |              |
|         | Číslo deníku                          | 99 Číslo                            | skupiny deníků 99 |              |                                       |              |
|         | Název deníku pohl.                    | Poskytnuté zálohy KČ - gen.doklady  |                   |              |                                       |              |
|         | Typ dokladu                           | Poskytnuté zálohy                   |                   |              |                                       |              |
|         | Měna                                  | СZК                                 |                   |              |                                       |              |
|         |                                       |                                     |                   |              |                                       |              |
|         | Firma                                 |                                     |                   | Expor        | rt N                                  | _            |
|         | NS/TA/A/KP                            |                                     |                   |              | _][                                   |              |
|         | Formát a číslo bank. účtu             |                                     |                   |              |                                       |              |
|         |                                       |                                     |                   |              |                                       |              |
|         | Analytické účty                       |                                     |                   | -1           |                                       |              |
|         | Má dáti                               |                                     |                   |              |                                       |              |
|         | Dal                                   |                                     |                   | Položky      | zdroje financování pro likvidaci rozo | dílu převzít |
|         | DPH                                   |                                     |                   | z tob        | noto nastavení                        | z hlavičky   |
|         | Rozdíl (nedoplatek)                   |                                     |                   |              |                                       | poniedavky   |
|         | Rozdíl (přeplatek)                    |                                     |                   | NS           |                                       |              |
|         | Kurzový rozdíl (ztráta)               |                                     |                   | ТА           | Akce                                  |              |
|         | Kurzový rozdíl (zisk)                 | L L                                 |                   | КР           |                                       |              |
|         |                                       |                                     |                   |              |                                       |              |
|         | Způsob kontace H/R                    | R                                   |                   |              |                                       |              |
|         | Automatická / Ruční kontace           | Ruční rozkontace                    |                   |              |                                       |              |
|         | Účetní pravidlo                       | L                                   |                   |              |                                       |              |
|         | Učetni pravidlo pro odpisy d. neuzn.  | l                                   |                   |              | Konstantní s.                         |              |
|         | Učetní pravidlo pro odpisy d. uznat.  |                                     |                   |              | Variabilní s.                         |              |
|         | Typ univ. daňového dokladu            | 1 Daňový doklad k poskytnuté záloze |                   | ,            | Specifický s.                         |              |
|         | Způsob úhrady                         |                                     |                   | Datum plnění |                                       |              |

Přijatá faktura evidovaná v iFIS\* s přeplatkem zálohy k vrácení ve stavu Uzavřen:

| Sta | v Uzavřen            | Nepřeveder       | no Vyrovnáno                |           |                      |                |                              |        |              |           |               | PID            |       |                                 | Č. fa                  |
|-----|----------------------|------------------|-----------------------------|-----------|----------------------|----------------|------------------------------|--------|--------------|-----------|---------------|----------------|-------|---------------------------------|------------------------|
| K   | ontace Úč.do         | klad Ührady      | Dobropisy                   | Zálohy    | Zádržn               | é UDD          | Objednávk                    | y Smio | uvy Upomink  | / IM      | DM            | VZ číslo       |       |                                 |                        |
|     |                      | Interní údaje    |                             |           |                      |                |                              |        |              |           |               |                |       |                                 |                        |
|     | Denik                | 500 Doda         | vatelé - NEI                |           | 1                    | Účetní pravidl | o Běžná kont                 | ace    |              | Obdobi 11 | /20 Došla     | dne 25.11.2020 |       |                                 |                        |
|     | Číslo smlouvy        |                  |                             |           | S                    | aldo smlouvy   |                              |        | Vlast        | ní účet   |               |                | - 1 D | Aktualizovat                    |                        |
|     | Č. objednávky        |                  |                             | -         | Sa                   | ldo objednávky |                              |        | Pi           | oplatit A | Důvod         |                |       |                                 |                        |
|     | NS/TA/A/KP           | 110000           |                             |           |                      |                |                              |        | Sch          | valuje    |               |                |       | Kontrol                         | v                      |
|     | Popis                |                  | 4                           |           |                      |                | 3                            |        | -            | (S) 1     |               |                | 2     | Doklad s tímto<br>Není vyplněná | ICO a čás<br>kolonka O |
|     |                      |                  |                             |           |                      |                |                              |        |              |           |               |                | 7     | Pozor!                          | Rolonika O             |
| -   |                      | Opis prvotniho o | lokladu                     |           |                      |                |                              |        |              |           |               |                | -     | Plátce není ov                  | ěřený<br>tku záloby    |
|     | Partner              |                  |                             |           |                      | Doda           | ci list 5                    |        | Náhr.pli     | nění      | Č. fak.dod 20 |                | E     | Zálohy k vráce                  | ní - celkem            |
|     |                      |                  | DIC                         |           |                      | _              | <ul> <li>K úhradě</li> </ul> |        |              |           |               |                | - E   | Zadáváte splat                  | tnost zpětn            |
|     |                      |                  |                             |           |                      | Zp.            | úhrady Příka                 | zem    | R            | ozpis     | Variabilní    | s. 20          |       | Období není of                  | tevřené                |
|     |                      |                  |                             |           |                      | Ci             | zí účet                      |        |              |           | Konstantní    | s.             |       |                                 |                        |
|     |                      |                  |                             |           |                      | Sp             | latnost 30.11                | 2020   | Penále       | 0.050     | Specifický    | s.             |       |                                 |                        |
|     |                      |                  |                             |           |                      |                |                              |        |              |           |               |                |       |                                 | -                      |
|     |                      |                  |                             |           |                      | Pře            | platek                       |        | Datum pinëni | 11.11.202 | 0 DPH         | I CZK          |       | 0.00 Celk                       | em CZK                 |
|     |                      |                  |                             |           |                      |                |                              |        |              |           |               |                |       |                                 |                        |
|     | Ř. Text pole         | zky              |                             |           | Sazb                 | a DPH          |                              | P%     | Množství MJ  | Cen       | a/jedn. CZK   | Cena bez DPH   | сзк   | DPH                             | CZK                    |
| -   | 1 zdaniteln          | é plnění_10%     |                             |           | 10 E                 | 3 Tuzemsko vs  | tup "K" 10%                  | 100    |              |           |               | 74             | 81.82 |                                 | 748.18                 |
|     | 2 zdaniteln          | ë plnëni_21%     |                             |           | 21 E                 | 3 Tuzemsko va  | tup "K" 21%                  | 100    |              |           |               | 13             | 22.31 |                                 | 277.69                 |
|     | 3 ZL 91133           | 00302 s VS 1000  | 088359, gen.poh.            | 912099000 | 4, 10 E              | 3 Tuzemsko vs  | tup "K" 10%                  | 100    |              |           |               | -4 1           | 27.27 | -                               | 412.73                 |
|     | 4 ZL 91133           | 00302 s VS 1000  | 088359, gen.poh.            | 912099000 | 4, <mark>21</mark> E | 3 Tuzemsko vs  | tup "K" 21%                  | 100    |              |           |               | -6             | 61.16 | -                               | 138.84                 |
|     | 5 ZL 91133           | 00303 s VS 1000  | 088359, gen.poh.            | 912099000 | 5, 10 E              | 3 Tuzemsko vs  | tup "K" 10%                  | 100    |              |           |               | _3 3           | 54.54 | -                               | 335.46                 |
|     |                      |                  |                             |           |                      | Turanakawa     | tun "K" 21%                  | 100    |              |           |               | -6             | 61.16 |                                 |                        |
|     | 6 ZL 91133           | 00303 s VS 1000  | 1088359, gen.poh.           | 912099000 | 5, Z1 E              | TUZEITISKU VS  | aup to cito                  | 100    |              |           |               |                |       |                                 | 138.84                 |
|     | 6 ZL 91133           | 00303 s VS 1000  | 1088359, gen.poh.           | 912099000 | 5, 21 E              | TUZENISKO VS   |                              | 100    |              |           |               |                |       |                                 | 138.84                 |
| Ref | 6 ZL 91133<br>Ferent | 00303 s VS 1000  | 0088359, gen.poh.<br>Záloha | 912099000 | álohy                | Dobropis       |                              |        |              |           |               |                | 0.00  |                                 | 0.00                   |

V souvislosti s popisovanou změnou ve vyúčtování poskytnutých záloh se změnil také vzhled tiskových sestav, v nichž je v případě přeplatku zálohy k vrácení tato informace doplněna:

- 10039 Faktura-závazek
  10040 Likvidační list grafický
  10721 Likvidační list s kontacemi
  10110 Pohledávka ze zálohy

|                                                                                                    |                                                                                                    |                                                                                                    |                                                                                                    | -                                                                                                    | Fonteaav                                                                                                    | ka z poskytnute zatony c.: 103-03                                                                                                    |
|----------------------------------------------------------------------------------------------------|----------------------------------------------------------------------------------------------------|----------------------------------------------------------------------------------------------------|----------------------------------------------------------------------------------------------------|----------------------------------------------------------------------------------------------------|----------------------------------------------------------------------------------------------------|----------------------------------------------------------------------------------------------------|
| OPIS DOKLADU                                                                                                    | Dodavatelsk                                                                                                    | ká faktura č.: 1.                                                                                                    | 120502226                                                                                                    | Dodavatel:                                                                                                    | Název firmy                                                                                                    | Naše číslo smlouvy:                                                                                                    |
| Dodavatel:<br>IČ: DIČ:                                                                                                    | Denik: 500 Dodavatelé - NEI<br>Období: 11 / 2020<br>Čís<br>Vi                                                                                                    | PID:<br>Číslo smlouvy:<br>slo objednávky:<br>eřejná zakázka:                                                                                                    |                                                                                                    | *                                                                                                    |                                                                                                    | Vase cislo smlouvy:<br>Příkaz Objednávka:                                                                                                    |
|                                                                                                    | Č. fa                                                                                                    | ak. dodavatele:                                                                                                    | 20                                                                                                    | 1000                                                                                                    |                                                                                                    | IČO: DIČ:                                                                                                    |
|                                                                                                    | Vari<br>Kom                                                                                                    | iabilní symbol:<br>stantní symbol:<br>cifický symbol:                                                                                                    | 20                                                                                                    | LOGO<br>Čislo účtu:                                                                                                    |                                                                                                    |                                                                                                    |
| Bankovní účet dodavatele: Bankovní účet vlast                                                                                                    | mi:                                                                                                    | Doilo dne: 2<br>Datum plnění: 1                                                                                                    | 5.11.2020<br>1.11.2020<br>0.11.2020                                                                                                    | Peněžní ústav:                                                                                                    |                                                                                                    |                                                                                                    |
| Swift kod:                                                                                                    |                                                                                                    | Způsob úhrady:                                                                                                    | Přikazem                                                                                                    | Konecny prijem                                                                                                    | ce.                                                                                                    |                                                                                                    |
| ZAV 21,00 B Tuzemsko vstup "K"                                                                                                    | klad DPH Částka DPH Celkem včetně DPH<br>1 322,31 277,69 1 600,00                                                                                                    | Záloha celkem:                                                                                                    | -9 830,00 Kč                                                                                                    |                                                                                                    |                                                                                                    | Variabilní symbo<br>Konstantní symbo<br>Specifický symbo                                                                                                    |
| ZAV 10,00 B Tuzemsko vstup "K"<br>ZAL 21,00 B Tuzemsko vstup "K"<br>ZAL 10,00 B Tuzemsko vstup "K"<br>Celleem                                                                                                    | 7 481,82 748,18 8 230,00 Ce<br>-1 322,32 -277,68 -1 600,00 PH<br>-7 481,81 -248,19 -8 230,00<br>-0 00 -0 00 0 00                                                                                                    | elkem k uhrade:<br>eplatek zalohy k vraceni:                                                                                                    | 6 190,00 Kč                                                                                                    |                                                                                                    |                                                                                                    | Datum vystaver<br>Datum plněr<br>Datum splatnost                                                                                                    |
| Položkový rozpis:                                                                                                    | -e,w -e,w e,w                                                                                                    |                                                                                                    |                                                                                                    |                                                                                                    | a                                                                                                    | Forma úhrad                                                                                                    |
| Ć. Položka                                                                                                    |                                                                                                    |                                                                                                    |                                                                                                    | Položkový rozp                                                                                                    | is:                                                                                                    |                                                                                                    |
| Cena/MJ [Kč] Množství Základ DPH [Kč                                                                                                    | DPH % Popis D                                                                                                    | PH [Kč]                                                                                                    | Včetně DPH [Kč]                                                                                                    | Mnežstvi                                                                                                    | MJ Cena/MJ [Kč]                                                                                                    |                                                                                                    |
|                                                                                                    |                                                                                                    |                                                                                                    |                                                                                                    | <ol> <li>VI. uče</li> <li>Vyúčtevání po:</li> <li>Vyúčtevání po:</li> </ol>                                                                                                    | vypis v, nidek č. 2<br>skymuté zálohy závazkem č. 112050223<br>skymuté zálohy závazkem č. 112050222                                                   | 6, saaba DPHB. Tuzemsko vstup "K" 10%, P%100<br>-3 690.00 0.00 0.00<br>6, saaba DPHB. Tuzemsko vstup "K" 21%, P%100<br>-800.00 0.00 0.00                                                             |
| Naur Smy, Oldfeni Vysje gifasi, Kosinova 1867, 197 (i 1958)<br>Social 2001 2011 (2017 Zambnusi BEM DR VVV                                                                                                    | С, Сема нерабіла 12: 6847700 DIC: С26840700                                                                                                    | Se<br>Su                                                                                                    | stava: 1014003228<br>ana: 1 z 2                                                                                                    | 1. VL uce<br>2. Vyúčtevání pos<br>3. Vyúčtevání pos<br>Celkem – přemle                                                                                                    | vypis v, noek C 2<br>skymuté zálohy závazkem č. 112050123<br>skymuté zálohy závazkem č. 112050123<br>skymuté zálohy závazkem č. 112050123             | 6, saba DPHB Tuzemsko vung "K" 10%, P%100<br>-3.600.00 0.00 0.00<br>6, saba DPHB Tuzemsko vang "K" 21%, P%100<br>-500.00 0.00 0.00<br>rå dan å):                                                     |
| Nam fing (Miller) (Voji glikat, Palaos 1847, 197 († 1933)<br>Senal 20 († 2011) 167 7 Zanhanna (1854) († 197 († 1933)<br>INTERNÍ DOKLAD                                                                                                    | с. Семанераббал 10: обястого<br>Likvidační list k                                                                                                    |                                                                                                    | news 1014001228<br>max 1 x 2<br>20502226                                                                                                    | <ol> <li>V. 1. Ce</li> <li>Vyúčtování pos</li> <li>Vyúčtování pos</li> <li>Vyúčtování pos</li> </ol>                                                                                       | vypa v nom (* 2<br>skymeté rálohy závazkem č. 112050122<br>skymeté rálohy závazkem č. 112050122<br>atek zálohy bude vrácen (včeti                     | 6, usba DPHB Tuzemsko vunp "K" 10%, P%100<br>-3 600.00 0.00 0.00<br>6, usba DPHB Tuzemsko vunp "K" 21%, P%100<br>-500.00 0.00 0.00<br>tê daně):                                                      |
| Niew fang, Okklinst sywjer gilkast, Kraistow 1987, 97 01 PB59<br>Internit 34 01 2011 H27 17 Zandmanus HBM OR VYV<br>INTERNÍ DOKLAD<br>Dodavatel:                                                                                                    | C. Cesta nguestas IC. 68407700 EEC. C208407700<br>Likvidačni list k<br>Denik: 500 Dodavatelė - NEI                                                                                                    | s<br>faktuře č.: 11.<br>PD:                                                                                                    | ини 1014001238<br>ник 1+2<br>20502226                                                                                                    | 1. VI. Kei     2. Vyüžtevání por     3. Vyüžtevání por     Celkem - přepla     Fakuroval:                                                                                                  | vypa (, 1100, (, 2<br>skymné sálohy zívazkom č. 11205022<br>akymné sálohy zívazkom č. 11201022<br>atek zálohy bude vrácen (včeti                      | 6, saiha DBHE Tuzansko veng "K" 10%, Phil00<br>-3.690,30 0.00 0.00<br>0, saiha DPHE Tuzansko veng "K" 21%, Phil00<br>-500,00 0.00 0.00<br>të danë):                                                  |
| Nacer form, Oddfeni vyvije gilkat, Kostova 1867, 197 († 1985)<br>Beendi 20 (1 20 1 20 1 for 21 Zambenes IBM DB VYV<br>INTERNÍ DOKLAD<br>Dodavatel:<br>IČ: DIČ:                                                                                                    | E, Casia reputitas 10: assertino (140: CZOSSUTINO<br>Likvidační list k<br>Denik: 500 Dodavatelé - NEI<br>Obdobi: 11 / 2020<br>Čisi<br>Ve                                                                                                    | Sector Sector Se | nene 1014001229<br>anne 1 x 2<br>20502226                                                                                                    | 1. VI. ICH<br>2. Vyúčtevání pos<br>3. Vyúčtevání pos<br>Celkem - přeple<br>Fakturoval:<br>Tel.                                                                                             | vypa v nom (* 2<br>akymné sálohy zívazkem č. 11205022<br>akymné sálohy zívazkem č. 11205022<br>atek zálohy bude vrácen (včeti<br>E-mail:              | 6, sasha DHH B. Tuzemsko vstup "K" 10%, P%100<br>-3 600.00 0.00 0.00<br>6, sasha DHH B. Tuzemsko vstup "K" 11%, P%100<br>-800.00 0.00 0.00<br>në danë):                                              |
| Nace few, Oddfeni vyoje głaci, Kultova 1867, 197 († 1985)<br>Georif 20 (1 22) 16 7: 17 Zanbauca BFM DB VYV<br>INTERNÍ DOKLAD<br>Dodavatel:<br>IČ: DIČ;                                                                                                    | E, Casis reputition 10: C200407700<br>Likvidační list k<br>Denila: 500 Dodavatelé - NEI<br>Obdobi: 11 / 2020<br>Čísi<br>Ve<br>Č. fal                                                                                                    | Se<br>faktuře č.: 11.<br>PID:<br>Číslo smlouvy:<br>lo objednávky:<br>eřejní zakázka:<br>k. dodavatele:                                                                                                    | nene 1014001225<br>ans: 1 + 2<br>20502226<br>20                                                                                                    | <ul> <li>V. I. Cell</li> <li>Vyúčtevání pos</li> <li>Vyúčtevání pos</li> <li>Vyúčtevání pos</li> <li>Vyúčtevání pos</li> <li>Celkem - přeple</li> <li>Fakturoval:</li> <li>Tel.</li> </ul> | vypa v nom (* 2<br>akymné sálohy zívazkem č. 11205022<br>akymné sálohy zívazkem č. 11205022<br>atek zálohy bude vrácen (včet)<br>E-mail:              | 6, sasha DHH B. Tuzemsko vstup "K" 10%, P%100<br>-3 600.00 0.00 0.00<br>6, sasha DHH B. Tuzemsko vstup "K" 11%, P%100<br>-800.00 0.00 0.00<br>-8 <i>d daně):</i><br><br>R                            |
| Nano fing (Alline) (Yolg efflort, Polines 1987, 1970) PAB<br>Securit 20 0 2011 16/27 37 Zandrassa IBMA (DR. VYV<br>INTERNÍ DOKLAD<br>Dodavatel:<br>IČ: DIČ;                                                                                                    | C, Česla nepalška TČ. SHOTTOD TRČ. CZOSHOTTOD<br><u>Likviđační list k</u><br>Demile: 500 Dodavatelė - NEI<br>Obdobi: 11 / 2020<br>Čísi<br>Ve<br>Č. fal<br>Varia<br>Kosa<br>Spec                                                                                                    | 50<br><i>faktuře č.: 11.</i><br>PID:<br>Čislo smlouvy:<br>lo objednávky:<br>eřejná zakázka:<br>k. dodavatele:<br>abilní symbol:<br>statmí symbol:<br>statmí symbol:                                                                                                    | tene 1914003228<br>esc 1+2<br>20502226<br>20<br>20<br>20<br>20<br>20                                                                                                    | 1. VI. ICB<br>2. Vyúčtevání po:<br>3. Vyúčtevání po:<br>Celkem - přeplo<br>Faktnroval:<br>Tel.                                                                                             | vypa v <sub>i</sub> nda (* 2<br>dzymné rábby zívazkem č. 112050222<br>dzymné rábby zívazkem č. 112050222<br>atek zálohy bude vrácen (včet)<br>E-mail: | 6, sanha DBH B. Tuzemsko vang "K" 10%, P8-1100<br>-3 60:000 0.00<br>6, sanha DBH B. Tuzemsko vang "K" 21%, P%100<br>-300.00 0.00 0.00<br>rē danē):<br>R                                              |
| Naer Smy, Gådfeni vyojn gilkas, Kosinova 1847, 197 († 1985)<br>Berni 20(† 221) († 27. jr. Zandanas, 1844, 187 († 1985)<br>INTERNÍ DOKLAD<br>Dodavatel:<br>IČ: DIČ:<br>Bankovný účet dodavatele: Bankovný účet vlas                                                                                                    | C. Cesta regulativa IC 68407700 TAC 1226407700<br>Likvidačni list k<br>Denik: 500 Dodavatelė - NEI<br>Obdobi: 11 / 2020<br>Čisi<br>Ve<br>Č. fal<br>Varit<br>Spec<br>tmi:<br>Dati                                                                                                    | Silo       Faktuře č.: 11.       PD:       Číslo unlouvy:       lo objednávky:       eřejná zakázka:       k. dodavatele:       abilní symbol:       zistami symbol:       cifický symbol:       Došlo dne:       Datum plnění:       11       um splatnosti:       343                                                                                                    | 112020<br>112020<br>20<br>20<br>20<br>20<br>20<br>20<br>20<br>20<br>20                                                                                                    | <ul> <li>V. I. Cei</li> <li>Vyúčtevání pos</li> <li>Vyúčtevání pos</li> <li>Vyúčtevání pos</li> <li>Celkem - přeplo</li> <li>Faktnroval:</li> <li>Tel.</li> </ul>                          | vypa (, 1108, (, 2<br>skymné sálohy zívzkem č. 11205022<br>skymné sálohy zívzkem č. 11201022<br>atek zálohy bude vrácen (včeth<br>E-mail:             | 6, saba D3H B. Tuzamsko vsnup "K" 10%, PM100<br>-3.690,00 0.00 0.00<br>0, sabb D2H B. Tuzamsko vsnup "K" 21%, PM100<br>-800,00 0.00 0.00<br>të danë):<br>R                                           |
| Nuor fing (Milled (Yolf glast, Palmor 1987, 197 (1988)<br>Secol 201 201 107 1679 77 Zacharas IIBM DR VYV<br>INTERNÍ DOKLAD<br>Dodavatel:<br>IČ: DIČ:<br>Bankovní účet dodavatele. Bankovní účet vlas<br>Swáž kod<br>Rekspinulace v Kč<br>Doki Sazba Nižev stady Zá                                                                                                    | C. Costa republica 10. cited 10. cited archi list k<br>Denili: 500 Dodavatelė - NEI<br>Obdobi: 11 / 2020<br>Cital<br>Veri<br>Kom<br>Spec<br>Inti:<br>Datu<br>2<br>Akind DPH. Catetan DPH Celtem včema DPH<br>1322 31 277 69 160000                                                                                                    | šie       faktuře č.: 11.       PID:       Číslo smlomy:       lo objednávky:       stumi symbol:       stumi symbol:       cífický symbol:       Dolio dne:       22       Dannu plačná       Záloha celkem:                                                                                                    | 1014001228<br>1 x 2<br>20502226<br>20<br>20<br>20<br>20<br>511.2020<br>511.2020<br>5     | <ul> <li>V. I. Cell</li> <li>Vyúčtevání poz</li> <li>Vyúčtevání poz</li> <li>Vyúčtevání poz</li> <li>Celkem - přeple</li> <li>Fakturoval:</li> <li>Tel.</li> </ul>                         | vypa v, noka (* 2<br>dzymeń siably zivazkam č. 112050223<br>akymeń siably zivazkam č. 112050223<br>atek zálohy bude vrácen (včeti<br>E-mail:          | 6, sanha DBH B. Tuzemsko vang "K" 10%, P8:100<br>-3.690.00 0.00 0.00<br>6, sanha DPH B. Tuzemsko vang "K" 21%, P9:100<br>-500.00 0.00 0.00<br>10 dan 8):<br>R. R. R. R. R. R. R. R. R. R. R. R. R. R |
| Nuor fing (Milled (Yolf gillor), Politics 1941 197 (1983)<br>benefi 200 2021 1627 17 Zanhaese Hild DR VYV<br>INTERNÍ DOKLAD<br>Dodavatel:<br>IČ: DIČ:<br>Bankovní účet dodavatele. Bankovní účet vlas<br>Stoří kod<br>Rekspinulace v Kč<br>Doki Sanba (Názer stady)<br>ZáV 21,00 B Tuzemko vstup "K"<br>ZAV 21,00 B Tuzemko vstup "K"<br>ZAV 21,00 B Tuzemko vstup "K"<br>ZAL 21,00 B Tuzemko vstup "K"                                                                                                    | C. Cesta repatita 10. distribut 110. C. C208407700                                                                                                    | Šit         PID:         Číslo smlouvy:         lo objednávitky:         isobia vatele:         abilní symbol:         zabilní symbol:         Došlo čne:       22         Došlo čne:       11         um splatnosti:       13         Zpňsob úhrady:       P         Záloha celkem:       elkem k úhradě:         splask zilohy k vrácení:       ejkask zilohy k vrácení:                                                                                                    | 120<br>120<br>20502226<br>20<br>20<br>20<br>20<br>20<br>20<br>511.2020<br>511.2020<br>51 | <ul> <li>V. I. Cell</li> <li>Vyúčtevání poz</li> <li>Vyúčtevání poz</li> <li>Vyúčtevání poz</li> <li>Celkem - přeple</li> <li>Fakturoval:</li> <li>Tel.</li> </ul>                         | vypa v, hoka (* 2<br>dzymeń siabły zivazkam č. 112050223<br>akymeń siabły zivazkam č. 112050223<br>atek zálohy bude vrácen (včeti<br>E-mail:          | 6, sanha DBH B. Tuzemsko vang "K" 10%, P8/100<br>- 3690.00 0.00 0.00<br>6, sanha DPH B. Tuzemsko vang "K" 21%, P9/100<br>- 550.00 0.00 0.00<br>të danë):<br>R<br>R                                   |
| Nuae fang CABbel (Yolf efflact Fallows 1981, 1971) PEB<br>benefi 201 2021 1627 37 Zandaesse HBM 158 VYV<br>INTERNÍ DOKLAD<br>Dodavatel:<br>IC: DIĆ:<br>Bankovní účet dodavatele. Bankovní účet vlas<br>Swékod<br>Rekspinulace v Kč<br>Dekl [Sarba [Nižev starby ]<br>ZAV 21,00 B Tuzemsko vstup "K"<br>ZAV 21,00 B Tuzemsko vstup "K"<br>ZAL 10,00 B Tuzemsko vstup "K"<br>Cellem:<br>Pani:                                                                                                    | Cesta repails 10 distriction DEC C20840700           Likvidační list k           Denik: 500 Dodavatelé - NEI           Období: 11 / 2020           Období: 11 / 2020           Období: 11 / 2020           Kind DPH           Částas DPH           1 322,31           277,69           1 322,32           - 734,18           - 749,18           - 749,19           - 1 320,00           - 9,00           - 0,00                                            | Saktuře č.: 11.         PD:         Cialo smlouty:         do objednávky:         eřejná zakázka:         uk. dodavatele:         abilná symbol:         stamní symbol:         Došlo dne:       22         Datum plaňai:       34         Způsob úhrady:       P         Záloha celkem:       elkem k úhradě:         eplasek zálohy k vrácení:       24                                                                                                    | new 10140013228<br>1 1 2<br>20502226<br>20<br>20<br>20<br>3.11.2020<br>1.11.2020<br>1.12.2020<br>1.12.2020<br>1.12.2020<br>1.11.2020<br>1.12.2020<br>1.12.2020                                             | <ul> <li>V. U. Cell</li> <li>Vyúčtevání poz</li> <li>Vyúčtevání poz</li> <li>Vyúčtevání poz</li> <li>Celkem - přepla</li> <li>Fakturoval:</li> <li>Tel.</li> </ul>                         | vypa v, noka (* 2<br>skymné ráboly zivazkam č. 112050223<br>akymné ráboly zivazkam č. 112050223<br>atek zálohy bude vrácen (včetn<br>E-mail:          | 6, sarba DBH B. Tuzemsko vang "K" 10%, P8/100<br>-3.690.00 0.00 0.00<br>6, sarba DPH B. Tuzemsko vang "K" 11%, P9/100<br>-500.00 0.00 0.00<br>të danë):<br>R. R                                      |
| Nator film; (Addeni o'yoje gilkat, Kodinov 1184, 1976) PSob<br>Benell 2010 2021 16 27 37 Zanhanas Hild 169 VYV<br>INTERNÍ DOKLAD<br>Dodavatel:<br>IČ: DIČ:<br>Bankovní účet dodavatele Bankovní účet vlas<br>Bankovní účet dodavatele Bankovní účet vlas<br>Suski kod<br>Rakapimlace v Kč<br>Dokl. Sazba [Název sazby Zák<br>ZAV 10,00 B Tuzemsko vytnp "K"<br>ZAU 10,00 B Tuzemsko vytnp "K"<br>ZAL 10,00 B Tuzemsko vytnp "K"<br>Celkem:<br>Popi:                                                                                                    | E. Česta nejaščia tč. dskotno tač. E20840700           Likvidační list k           Denik:         560 Dodavatelé - NEI           Obdobi:         11 / 2020           Obdobi:         11 / 2020           Obdobi:         11 / 2020           Kind DPH         Čatko DPH           Datu         Vatko Spec           1322,23         277,69         1600,00           -1322,23         -277,68         -1 600,00           -9,00         -0,90         9,90 | Statuře č.: 11.         PD:         Čislo smlouty:         i o objednávity:         eřejná zakázka:         k. dodavatele:         stantní symbol:         stantní symbol:         Došio dne:       22         Došio dne:       11         Způsob úhrady:       P         Záloha celkem:       elkem k úhradě:         eplatek záloby k vrácení:       1000 k                                                                                                    | 1014001328<br>1 + 2<br>20502226<br>20<br>20<br>20<br>20<br>311.2020<br>111.2020<br>111.2020<br>111.2020<br>111.2020<br>111.2020<br>111.2020<br>111.2020<br>111.2020<br>111.2020<br>112.2020<br>112.2020<br>1     | <ul> <li>V. I.Ce</li> <li>Vyúčtevání pos</li> <li>Vyúčtevání pos</li> <li>Vyúčtevání pos</li> <li>Celkem - přepla</li> <li>Fakturoval:</li> <li>Tel.</li> </ul>                            | vypa (, 100a (, 2<br>skymné sálohy zívazkem č. 112050223<br>akymné sálohy zívazkem č. 11201022<br>atek zálohy bude vrácen (včet)<br>E-mail:           | 6, uzha DBH E Tuzensko veng "K" 10%, PM 100<br>-) 690.00 0.00 0.00<br>0, uzha DPH B Tuzensko veng "K" 11%, PM 10<br>-300.00 0.00 0.00<br>të danë):<br>R                                              |
| Skar fing, Oklösni vjegi gilkat, Kristova 1887, 397 öl 1982.           Senell 2010 221 627 37 Zantanas, HIM CB VYV           INTERNÍ DOKLAD           Dodavatel:           IC:         DIĆ:           Bankovní účet dodavatele.           Bankovní účet dodavatele.           Bankovní účet dodavatele.           Bankovní účet dodavatele.           Bankovní účet dodavatele.           Bankovní účet vlast           Sucří kod           Sucří kod           Rekapitulace v Kč           Dokl.         Sazba Niazev sazby           ZAV 10,00 B Tuzemsko vstup "K"           ZAL 10,00 B Tuzemsko vstup "K"           ZAL 10,00 B Tuzemsko vstup "K"           Zellem:           Hisvi zdroj financovini:           NS: 110000 | C. Cesta nguestas 12. 68407700 EEC. C208407700                                                                                                    | Šili         PID:         Čislo smilouvy:         ja objednávky:         stamin symbol:         stamin symbol:         stamin symbol:         um splatosti:         Dolko dnáv.         Polko dnáv.         Polko dnáv.         Patum piněni:         11         Dolko dnáv.         Polko dnáv.         Patum piněni:         11         Polko dnáv.         Polko dnáv.         Polko dnáv.         Polko dnáv.         Polko dnáv.         Polko dnáv.         Polko dnáv.         Polko dnáv.         Polko dnáv.         Polko dnáv.         Polko dnáv.         Polko dnáv.         Polko dnáv.         Polko dnáv.         Záloha celkem:         sllohy k vrácení:                                                                                                    | 20502226<br>20502226<br>20<br>20<br>20<br>20<br>20<br>20<br>20<br>20<br>20<br>20<br>20<br>20<br>20                                                                                                    | 1 VI ICS<br>2 Vyúčtevání pos<br>3. Vyúčtevání pos<br>Celkem - přeple<br>Fakturoval:<br>Tel.                                                                                                | vypa v pad v 1000 (* 2<br>skymné sáboly zívazkem č. 112050223<br>akymné sáboly zívazkem č. 112050223<br>atek zálohy bude vrácen (včeth<br>E-mail:     | 6, tasha DBHE Tuzansko vang "K" 10%, PM100<br>-) 690.00 0.00 0.00<br>-900.00 0.00 0.00<br>-900.00 0.00 0.00<br>të danë):<br>R                                                                        |

Daňový doklad (UDD) k poskytnuté záloze:

| Partn<br>IČO:<br>Praž<br>Paří<br>110 (<br>Česk<br>-77,28 -85<br>-77,28 -85            | Partner:<br>IČO:<br>Pražské voč<br>Pařížská 11<br>110 00 PRA<br>Česká repul<br>elkem [Kč] Obc<br>-850,00 | Pi<br>Čislo (<br>Či<br>ž vodovoć<br>á 11<br>PRAHA 1<br>epublika | Prvotni doklad:<br>dok. ob. part.:<br>Sislo dod. listu:<br>Objednžvka:<br>PID:<br>DIČ:<br>dy a kanalizace<br>1 - JOSEFOV<br>a<br>Datum vysta<br>Datum vysta | 033/912099000<br>20<br>e, a.s.                                                                       |
|---------------------------------------------------------------------------------------|----------------------------------------------------------------------------------------------------|-----------------------------------------------------------------|----------------------------------------------------------------------------------------------------|----------------------------------------------------------------------------------------------------|
| Partin<br>IČO:<br>Praž<br>Paří<br>110 (<br>Česk<br>-77,28 -85<br>-77,28 -85           | Partner:<br>IČO:<br>Pražšké vod<br>Pařížská 11<br>110 00 PRA<br>Česká repu<br>elkem [Kč] Obd<br>-850,00  | é vodovoć<br>á 11<br>PRAHA 1<br>epublika<br>Obd. DPH<br>11/20   | DIČ:<br>dy a kanalizace<br>1 - JOSEFOV<br>a<br>Datum vysta<br>Datum p                                                                                       | e, a.s.                                                                                              |
| Praž           Praž           Paří           110 (Česk           -77,28           -85 | Pražské voč<br>Pařížská 11<br>110 00 PRA<br>Česká repu<br>elkem [Kč] Obč<br>-850,00                      | é vodovoć<br>á 11<br>PRAHA 1<br>epublika<br>Obd. DPH<br>11/20   | dy a kanalizac<br>1 - JOSEFOV<br>a<br>Datum vyst<br>Datum p                                                                                                 | e, a.s.                                                                                              |
| ₩ [Kč] Celkem<br>-77,28 -85<br>-77,28 -85                                             | elkem [Kč] Ob:<br>-850,00<br>-850,00                                                                     | Obd. DPH<br>11/20                                               | Datum vysta<br>Datum p                                                                                                    | rveni: 25.11.2020                                                                                    |
| DPH [Kč] Celkem<br>-77,28 -85<br>-77,28 -85                                           | elkem [Kč] Ob<br>-850,00<br>-850,00                                                                      | Obd. DPH                                                        |                                                                                                    | ineni: 11.11.2020                                                                                    |
| -77,28 -85<br>-77,28 -85                                                              | -850,00<br>- <b>850,00</b>                                                                               | 11/20                                                           | H Celkem (vč. dan                                                                                                    | (š): -850,00 Kč                                                                                      |
| -77,28 -85                                                                            | -850,00                                                                                                  | 1                                                               | 0                                                                                                    |                                                                                                    |
| Základ DPH 1                                                                          | H P/U DP                                                                                                 | DPH %                                                           | DPH                                                                                                    | Včetně DPH [Kč                                                                                       |
| hy vyúčtované faktur                                                                  | fakturou 112050                                                                                          | 120502226                                                       |                                                                                                    |                                                                                                    |
|                                                                                       |                                                                                                    |                                                                 | -77,28                                                                                                    | -850,00                                                                                              |
| -772,72                                                                               | /2 P 1                                                                                                   | 10,00                                                           |                                                                                                    |                                                                                                    |
| -772,72                                                                               | (2 P 1                                                                                                   | 10,00                                                           |                                                                                                    |                                                                                                    |
| -772,72                                                                               | ikazce operace                                                                                           | 10,00<br>ace                                                    | Správce ro                                                                                                    | zpočtu                                                                                               |
| -772,72<br>tka bez DPH Příkazce<br>000.00 CZK                                         | 72 P 1                                                                                                   | 10,00<br>ace                                                    | Správce ro                                                                                                    | vzpočtu                                                                                              |
| -772,72<br>tkz bez DPH Příkazce<br>000.00 CZK                                         | 72 P 1                                                                                                   | 10,00<br>ace                                                    | Správce re                                                                                                    | nzpočtu                                                                                              |
| -772,72<br>tkz bez DPH Příkazce<br>000.00 CZK<br>9999.00 CZK                          | 72 P 1                                                                                                   | 10,00<br>ace                                                    | Správce ro                                                                                                    | ozpočtu                                                                                              |
| -772,72<br>tkz bez DPH Přikazce<br>000.00 CZK<br>999.00 CZK                           | 72 P 1                                                                                                   | 10,00                                                           | Správce ro                                                                                                    | ozpočtu                                                                                              |
| Základ DPH   )<br>hy vyúčtované faktur                                                | H I<br>faktur                                                                                            | 0/U<br>ou 1                                                     | D/U DPH %<br>ou 1120502226<br>P 10,00                                                                                                    | P/U         DPH %         DPH           ou         1120502226         P         10,00         -77,28 |
| Základ DPH<br>hy vyúčtované fal                                                       | H<br>fal                                                                                                 | P/U<br>kturou l                                                 | P/U DPH %<br>kturou 1120502226<br>P 10,00                                                                                                    | P/U         DPH %         DPH           kturou 1120502226         P         10,00         -77,28     |

 $Citováno\ z\ ,http://stella.bbm.cz/wiki1220/index.php?title=Vyúčtování\_poskytnutých\_záloh\_s\_přeplatkem\_určeným\_k\_vrácení\_od\_obchodního\_partnera&oldid=87102``$ 

• Stránka byla naposledy editována 1. 2. 2021 v 10:28.